# Butlletí Setmanal canvis massius d'articles

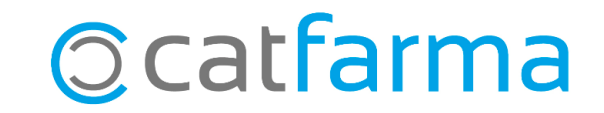

Aquesta eina de **Nixfarma** ens permet modificar, a la vegada, les dades d'un conjunt d'articles de forma fàcil. Podem canviar, per exemple, el proveïdor habitual de tots els articles d'un laboratori concret.

A continuació veurem un exemple.

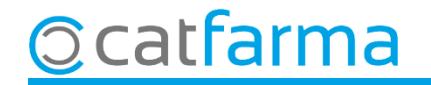

#### Accedim al menú Articles -> Canvis massius.

Nixfarma - [NXF] - [Nixfarma] 🔜 Acción Ventas BDatos Compras Almacén Artículos Recetas Especiales Configuración Gestión Áreas Ventana Ayuda S D 🖬 C ? 🚠 Especialidades Parafarmacia 6 CATFARMA 0100 Cálculos PVP > e. Tarifas PVP Q Descuentos Ħ PULSO Ofertas 8 Cambios PVP 8 Actualización PVP especialidades 2 = + > Actualización PVP parafarmacia Códigos relativos Cambio de código 0 <u>()</u> Deshacer cambio Cambios masivos 3 Colecciones de artículos Familias m Categorías Presentaciones

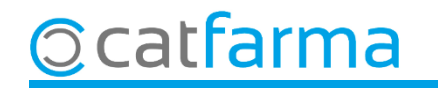

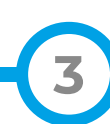

Des d'aquesta pantalla es pot modificar qualsevol dada, tant de l'<u>article</u> com de la <u>fitxa del magatzem</u>:

| Cambios masivos artículo/almacén                                                                                                    | C/(TFARMA<br>Modificando 23/09/2022                                                                                                    |
|----------------------------------------------------------------------------------------------------|----------------------------------------------------------------------------------------------------|
| Selección<br>de<br>Artículos                                                                                                    | Almacén <sup>≭</sup> Todos       ✓     Buscar                                                                                                    |
| Cambios masivos Cambios detalles                                                                                                    |                                                                                                    |
| Datos del artículo       Anular       Nuevo valor         Laboratorio       Impuesto artículo       Impuesto artículo         Familia       Impuesto artículo       Impuesto artículo         Subfamilia       Impuesto artículo       Impuesto artículo         Impuesto artículo       Impuesto artículo       Impuesto artículo         Conservación       Impuesto artículo       Impuesto artículo         Unidades       Impuesto artículo       Impuesto artículo         Envases       Impuesto artículo       Impuesto artículo         Unidad de medida       Impuesto artículo       Impuesto artículo         Unidad de medida       Impuesto artículo       Impuesto artículo         Unidad de medida       Impuesto artículo       Impuesto artículo         Unidad de medida       Impuesto artículo       Impuesto artículo         Unidad de medida       Impuesto artículo       Impuesto artículo         Unidad de medida       Impuesto artículo       Impuesto artículo         Unidad de medida       Impuesto artículo       Impuesto artículo         Unidad de medida       Impuesto artículo       Impuesto artículo         Unidade artículo       Impuesto artículo       Impuesto artículo         Unidade artículo       Impuesto artículo       Impuesto artícul | Datos del almacén       Anular       Tipo       Acción       Nuevo valor         Fecha Caducidad       Sustituir       Sustituir       Image: Stock Mínimo       Valor       Sustituir       Image: Stock Mínimo       Valor       Sustituir       Image: Stock Mínimo       Valor       Sustituir       Image: Stock Máximo       Valor       Sustituir       Image: Stock Máximo       Valor       Sustituir       Image: Stock Máximo       Valor       Sustituir       Image: Stock Máximo       Valor       Sustituir       Image: Stock Máximo       Valor       Sustituir       Image: Stock Máximo       Valor       Sustituir       Image: Stock Máximo       Valor       Sustituir       Image: Stock Máximo       Valor       Sustituir       Image: Stock Máximo       Valor       Sustituir       Image: Stock Máximo       Image: Stock Máximo       Image: Stock M |
|                                                                                                    |                                                                                                    |
|                                                                                                    | Deshacer cambios<br>Ir a (Alt+ <u>z</u> )                                                                                                    |

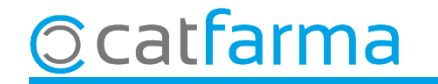

El primer pas és accedir a la **Selecció d'articles** per definir sobre quins articles volem realitzar el canvi:

| Cambios masivos artículo/almacén                                                                                                    | (<br>Modificando                                                                                                    | CATFARMA<br>23/09/2022 |
|----------------------------------------------------------------------------------------------------|----------------------------------------------------------------------------------------------------|------------------------|
| Selección<br>de<br>Artículos<br>Cambios masivos Cambios detalles                                                                                                    | <ul> <li>Almacén* Todos</li> <li>✓ Buscar</li> </ul>                                                                                                    | -<br>                  |
| Datos del artículo   Anular   Nuevo valor   Laboratorio   Familia   Subfamilia   Impuesto artículo   Conservación   Unidades   Envases   Peso/Volumen   Unidad de medida   Unidad de scripción   Modifica descripción                                                        | Datos del almacén       Anular       Tipo       Acción         Fecha Caducidad       Sustituir       Image: Constraint of the state of the state of t | Nuevo valor            |
| Eliquetas     Image: Seguro     Image: Seguro     Image: Seguro       Visado     Image: Seguro     Image: Seguro     Image: Seguro       EFP     Image: Seguro     Image: Seguro     Image: Seguro       Like Descholo     Image: Seguro     Image: Seguro     Image: Seguro | Categoría                                                                                                    |                        |
| Nota: Los datos del artículo dentro del marco "Datos del artículo" se trasladan siempre a todas las empresas                                                                                                    | Notas de ventas                                                                                                    |                        |
| Limpiar<br>Incidencias                                                                                                    | Deshacer cambios                                                                                                    | eptar <u>C</u> ancelar |

5

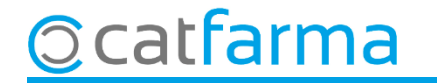

Se'ns mostrarà la finestra de **Selecció ampliada d'articles** i des d'aquí filtrarem sobre quins articles volem realitzar els canvis.

| Selección ampliada de artículos                                                                                                    | ×                                                                                                    |                                 |
|----------------------------------------------------------------------------------------------------|----------------------------------------------------------------------------------------------------|---------------------------------|
| Título de la consulta:                                                                                                    | Clase Todos 🔹                                                                                                    |                                 |
| Datos generales Agrupaciones homogénea                                                                                                    | s Características del producto                                                                                                    |                                 |
| Colección<br>Código<br>Descripción<br>Descrip. Personalizada<br>P.V.P. euros<br>Familia<br>Subfamilia<br>Grupo terapéutico<br>GT VMP<br>Laboratorio<br>566<br>Fomotorio | Alta en almacén   Sí   Sí   Almacén   Stock actual   Stock actual   Stock actual   Stock mínimo   Ubicación   Ubicación   Caducidad   F.Ult. recuento   Categoría   Proveedor hab   Fecha baja   En aquest cas hem select   Advertencia | ccionat tots els<br>din – 666". |
| Presentación<br>Principio activo<br>Tipo de producto<br>Baja en Vademecum<br>Sí No Togos Fecha<br>Aguda                                                                 | PVP Unidad     Uni. med. etiq     Etiqueta electrónica     I.V.A     Venta Seguro     No sustituible     Verificable      Acceptem per finalitzar. <u>Acceptar</u> <u>Cancelar</u>                                                      |                                 |

6

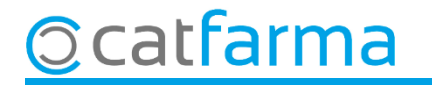

Ara indiquem quin canvi volem realitzar:

© catfarma

| Ca                         | ambios masiv                                                                                                | os artículo/alr                 | nacén                         |                        |                                                                                                    |                                                         | Modificando                                                                                      | CATFARMA<br>23/09/2022 |
|----------------------------|----------------------------------------------------------------------------------------------------|---------------------------------|-------------------------------|------------------------|----------------------------------------------------------------------------------------------------|---------------------------------------------------------|--------------------------------------------------------------------------------------------------|------------------------|
|                            | Selección Labor<br>de<br>Artículos                                                                          | ratorio: 666                    |                               |                        | ▲<br>▼                                                                                                    | Almacén* Tod<br>Buscar                                  | 05                                                                                               | -<br>                  |
| Ca                         | ambios masivos 🛛 C                                                                                          | ambios detalles                 |                               |                        |                                                                                                    |                                                         |                                                                                                  |                        |
|                            | Datos del artículo<br>Laboratorio<br>Familia<br>Subfamilia<br>Impuesto artículo<br>Conservación<br>Unidades | Anular                          | Nuevo valor                   |                        | <ul> <li>Datos del almacér</li> <li>Fecha Caducidad</li> <li>Fecha Recuento</li> <li>Stock Mínimo</li> <li>Stock Mín. Nec.</li> <li>Stock Máximo</li> <li>Lote Opt. Ped.</li> <li>Días Cobertura</li> </ul> | Anular Tipo<br>Valor •<br>Valor •<br>Valor •<br>Valor • | Acción<br>Sustituir •<br>Sustituir •<br>Sustituir •<br>Sustituir •<br>Sustituir •<br>Sustituir • | Nuevo valor            |
| Aquí e<br>nabitu<br>Isdin. | estem in<br>ual per a                                                                                       | dicant q<br>a aquest            | ue el proveï<br>s articles si | dor<br>igui            | Proveedor habitua<br>Delegación habitua<br>Reaprovisionamier                                                                                                    | I SDIN<br>I ISDIN                                       |                                                                                                  |                        |
|                            | Etiquetas<br>Venta Seguro<br>Visado<br>EFP<br>Libro Recetario                                               |                                 | Baja<br>Punto 1<br>EFG<br>TLD | Negro                  | Categoría<br>Notas generales<br>Notas de ventas                                                                                                    |                                                         |                                                                                                  |                        |
|                            | Nota: Los datos del<br>siempre a todas las                                                                  | artículo dentro del<br>empresas | marco "Datos del artículo" s  | e trasladan            | Notas de compras<br>Aviso Ventas                                                                                                    |                                                         | Avis                                                                                             | o Compras              |
| Nº de                      | e registros selecciona                                                                                      | ados 734                        |                               | Limpiar<br>Incidencias | Deshacer camb                                                                                                    | Accepter                                                |                                                                                                  | <u>A</u> ceptar        |

Un cop hem acceptat, ens mostrarà tots els articles que seran modificats:

© catfarma

| Cambios masivos artículo/alm                  | nacén                       |        |            |           |          |                        | Modificand      | CATF/<br>lo 23/09 | ARMA<br>/2022 |
|-----------------------------------------------|-----------------------------|--------|------------|-----------|----------|------------------------|-----------------|-------------------|---------------|
| Selección Laboratorio: 666<br>de<br>Artículos |                             |        |            |           | Ain Ain  | n <b>acén*</b><br>:car | Todos           |                   | -<br>-<br>-   |
| Cambios masivos Cambios detalles              |                             |        |            |           |          |                        |                 |                   |               |
| Act. Código Descrip                           | oción                       | PVP    | Laborat. 💽 | Familia 📳 | SubFam   |                        | Impuesto Con    | iservación        | Unidades      |
|                                               | 100 ML<br>20 MG/G CREMA 1 T | 10,70  | 6          | Es mo     | ostrer   | n de                   | color bl        | au les            | 1 000         |
|                                               | 20 MG/G CREMA 1 T           | 5,12   | 6          | dades     | que      | sera                   | n modific       | cades.            | 1,000         |
| Si ens interessa, es pot                      | BRILLOS Y GRANOS            | 21,00  | 66         | 6102      |          |                        | •               | •                 |               |
| desmarcar algun article perquè                | URIFICANTE ESPUM            |        | 66         | 6102      |          |                        | •               | •                 |               |
| no sigui modificat.                           | IMPERFECCIONES              | 15,23  | 66         | 6102      |          |                        | •               | •                 |               |
|                                               | ISDIN TEEN SKIN 1           | 01.40  | 66         | 6102      |          |                        | <u> </u>        | <u> </u>          |               |
| 200069 ACNIBEN REPAIR LIMP                    | IADUR FACIAL SUAV           | 21,40  | 66         | 6102      |          |                        | <u> </u>        | -                 |               |
| Almacén ————                                  |                             | 1      |            |           |          |                        |                 |                   | <u> </u>      |
| Act. Alm. Código Desa                         |                             | Stock  | pertura    | Ubicación | Prv. Hab | itual 🚯                | Del. Habitual 🛐 | Reaproviona       | amiento       |
| ✓ 1 /42007 DERMISDIN CAPIL                    | LAR SUSPENSION TU           |        |            |           |          | 666                    | U               |                   | <u> </u>      |
|                                               |                             |        | 1          |           |          | 000                    | 0               |                   | <u> </u>      |
|                                               |                             |        | n          |           |          | 888                    | 0               |                   | <b>_</b>      |
| ✓ 1 153439 ERYFOTONA AK-N                     | MSC CREMA 50 ML             |        | 0          |           |          | 666                    | 0               |                   | <u> </u>      |
| 🔽 1 165853 ERYFOTONA AK-N                     | MSC FLUIDO 50 ML            | I      | 0          |           |          | 666                    | 0               |                   |               |
| 🔽 1 153192 ERYFOTONA FD C                     | REMA 50 ML                  | I      | 0          |           |          | 666                    | 0               |                   |               |
| 🔽 1 172323 EVERCLEAN ISDIN                    | N OIL FREE SKIN GEL         | I      | D          |           |          | 666                    | 0               |                   | • •           |
|                                               |                             |        | 4          |           |          |                        |                 |                   |               |
| DERMISDIN CAPILAR SUSPENSION 10               | OML                         |        |            |           |          |                        |                 |                   |               |
| Nº de registros seleccionados 734             | Finalm                      | ient A | ctual      | itzem p   | oer fi   | nalit                  | zar.            | Actualizar        |               |

8

9

De la mateixa mantera que hem modificat una dada, també podem anul·lar-la:

|                                          | Cambios masivos artículo/almacén                                                                                                    |                                                                                                    | CATFARMA<br>Modificando 23/09/2022                                                                                 |
|------------------------------------------|----------------------------------------------------------------------------------------------------|----------------------------------------------------------------------------------------------------|----------------------------------------------------------------------------------------------------|
|                                          | Selección<br>de<br>Artículos                                                                                                    | Almacén* Todo                                                                                                    | os 🔽 🛃                                                                                                    |
|                                          | Cambios masivos Cambios detalles                                                                                                    |                                                                                                    |                                                                                                    |
|                                          | Datos del artículo     Anular     Nuevo valor       Laboratorio     Image: Subfamilia     Image: Subfamilia       Subfamilia     Image: Subfamilia     Image: Subfamilia       Impuesto artículo     Image: Subfamilia     Image: Subfamilia       Conservación     Image: Subfamilia     Image: Subfamilia                                                                                                    | Datos del almacén     Anular     Tipo       Fecha Caducidad     □     Image: Stock Mínimo     □       Stock Mínimo     □     Valor     ✓       Stock Mínimo     □     Valor     ✓       Stock Máximo     □     Valor     ✓       Lote Opt. Ped.     □     Valor     ✓ | Acción Nuevo valor<br>Sustituir • 25<br>Sustituir • 25<br>Sustituir •<br>Sustituir •<br>Sustituir •<br>Sustituir • |
| Estem dier<br>laboratori "I<br>habitual. | nt que de tots els articles del<br>sdin – 666", s'esborri el proveïdor<br>                                                                                                    | Días Cobertura Valor 丈<br>Utica sión<br>Proveedor habitual 🔽<br>Delegación habitual 🔽<br>Reaprovisionamiento                                                                                                    | Sustituir                                                                                                    |
|                                          | Etiquetas     Image: Constraint of the second second | Categoría 🗖 🕅<br>Notas generales 🗖                                                                                                    |                                                                                                    |
|                                          | Libro Recetario                                                                                                    | Notas de ventas                                                                                                    |                                                                                                    |
|                                          | siempre a todas las empresas                                                                                                    | Aviso Ventas                                                                                                    | Aviso Compras                                                                                                    |
|                                          | Nº de registros seleccionados 734                                                                                                    | Deshacer cambios<br>Ir a (Alt+ <u>z</u> )                                                                                                    | <u>A</u> ceptar <u>C</u> ancelar                                                                                   |

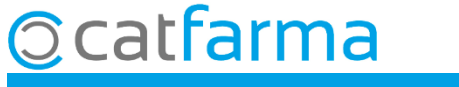

## Bon Treball Sempre al teu servei

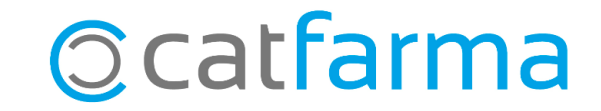